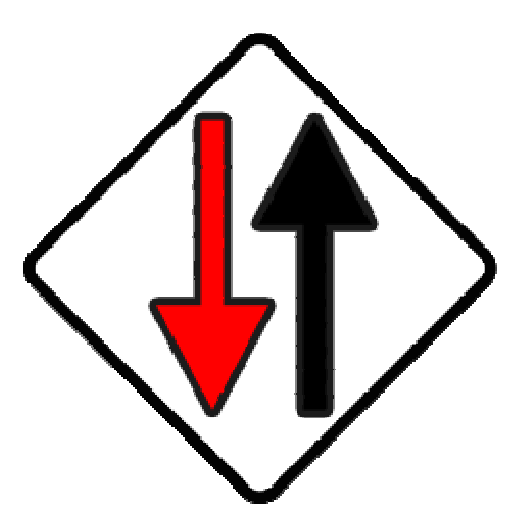

# nativeKONTROL ME\_APC20 User Manual

# Version 1.0.5

Copyright 2013 nativeKONTROL. All rights reserved.

This document, as well as the software described in it, is provided under license and may be used or copied only in accordance with the terms of this license. The content of this document is furnished for informational use only, is subject to change without notice, and should not be construed as a commitment by nativeKONTROL. Every effort has been made to ensure that the information in this document is accurate. nativeKONTROL assumes no responsibility or liability for any errors or inaccuracies that may appear in this document.

All product and company names mentioned in this document, as well as the software it describes, are trademarks or registered trademarks of their respective owners. This software is solely endorsed and supported by nativeKONTROL.

The Ableton Live MIDI Remote Scripts that are supplied with the software are released under the GNU Lesser General Public License. The source code for these scripts is available upon request.

This software utilizes the macify library created by simplericity (<u>http://simplericity.com/2007/10/02/1191336060000.html</u>). This is released under the Apache License version 2.0 (<u>http://www.apache.org/licenses/LICENSE-2.0.html</u>).

### **1 GENERAL CONCEPTS**

- 1.1 General Layout
- 1.2 Creating/Editing a Preset

### 2 ME\_APC20 WINDOWS

- 2.1 Main Window
- 2.2 Global Controls Editor
- 2.3 Track Strip Editor
- 2.4 Global Strip Editor
- 2.5 Key Strip Editor
- 2.6 Advanced Options

### 3 MIDI MAPPING

- 3.1 General Notes
- 3.2 Notes on Conflicts

#### **4 TROUBLESHOOTING**

- 4.1 ME\_APC20 Error Messages
- 4.2 Other Problems

### **5** SUPPORT

# **CHANGES IN THIS VERSION**

# **General Changes:**

- Create Troubleshoot Log will now delete Live's Log.txt after generation. Live script transfer will now remove old Live scripts before transferring new versions. \_

# **1 GENERAL CONCEPTS**

ME\_APC20 consists of two primary parts; the ME\_APC20 application itself and the ME\_APC20 MIDI Remote Script for Live. Both ME\_APC20 and Live need to be running and set up correctly in order for ME\_APC20 to do its job. Information on the settings you need to make in both ME\_APC20 and in Live is provided in the Midi Preferences window, which you can access via View – *Show Midi Preferences*. The APC20 also needs to be connected/turned on.

In a nutshell, ME\_APC20 allows you to create/edit presets that dictate the behavior of the APC20 as well as the operation of the associated ME\_APC20 MIDI Remote Script. This allows you to create presets with different types of functionality (a performance preset, a studio preset, etc) that you can switch between on-the-fly. ME\_APC20 keeps things as open as possible to allow you to create presets that fit your needs. It merely defines a General Layout, everything else is up to you.

# 1.1 General Layout

ME\_APC20 separates the controls on the APC20 into groups of control types.

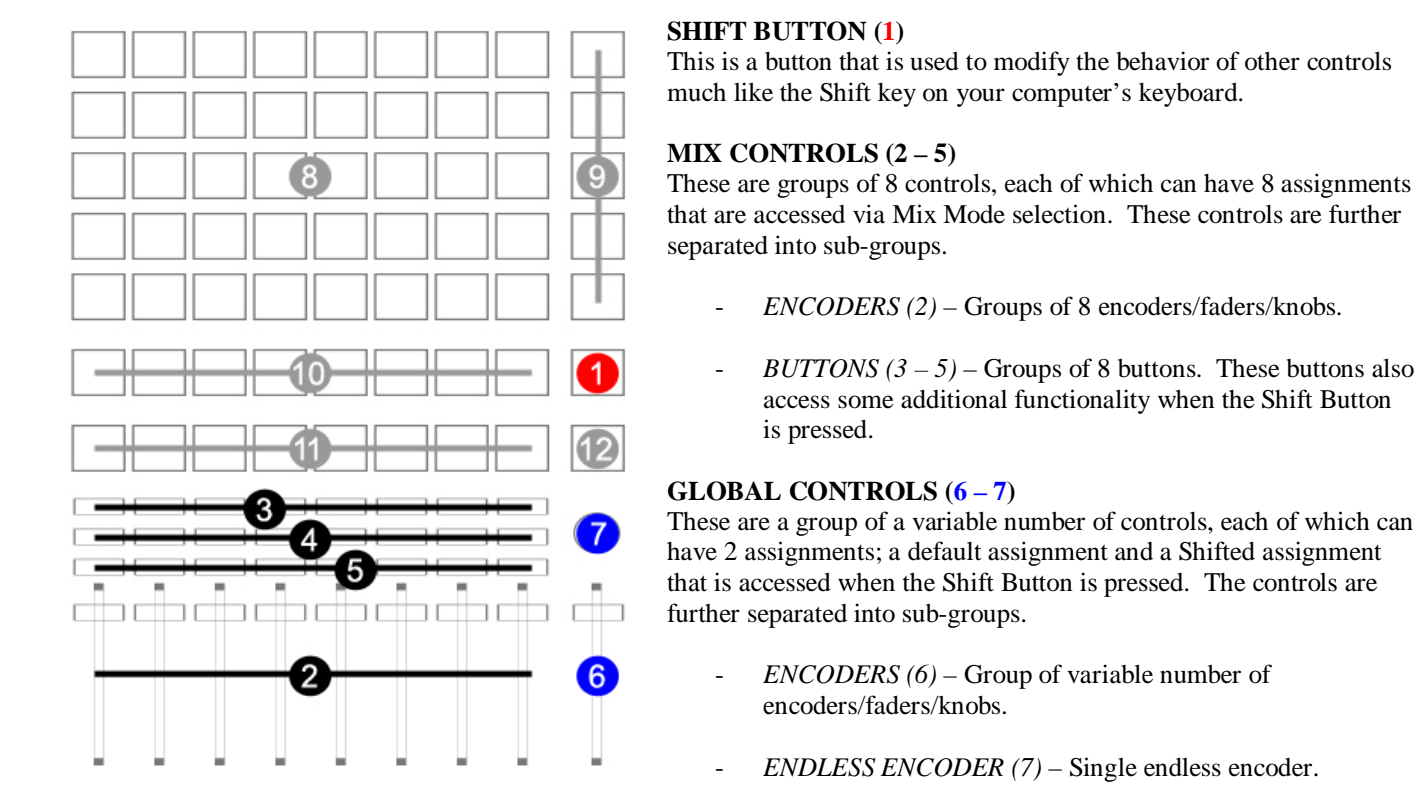

### **OTHER CONTROLS** (8 - 12)These are controls that are not modified by ME\_APC20. These controls have a fixed assignment.

## **1.1a Additional Mix Button Functions**

When the Shift Button is pressed down, the Mix Buttons access some additional functions.

**MUTE/SOLO BUTTONS** (3 - 4) – These will Increase/Decrease the value of the parameters assigned to Faders 1 – 8. Pressing both Mute/Solo will Reset or Toggle the value of the parameters assigned to Faders 1 – 8. For example, Mute/Solo Button 2 will Increase/Decrease the value of the parameter that Fader 2 is controlling.

**ARM BUTTONS (5)** – Select Mix Mode 1 - 8.

## 1.1b Other Control Functions

**CLIP LAUNCH BUTTONS (8)** – These buttons perform their default function and can also be used for playing instruments and/or MIDI mapping in User Modes (see Special Functions).

**SCENE LAUNCH BUTTONS (9)** – These buttons perform their default function and are also used in User Modes for switching between User Modes.

CLIP STOP BUTTONS (10) – These buttons perform their default function.

TRACK SELECT BUTTONS (11) - These buttons perform their default function.

**MASTER SELECT BUTTON** (12) – This button will toggle the function of the Clip Launch and Scene Launch Buttons between their default functions and User Modes. When the Shift Button is pressed down, this will select the Master Track.

### **1.1c** Special Functions

When User Modes is selected via the Master Select Button, the Clip Launch Buttons can be used for playing instruments and/or MIDI mapping. There are five User Modes (User 1-5) that you can select between via the Scene Launch Buttons. Each of these uses the same note layout, but each operates on a different channel (Channel 10-14).

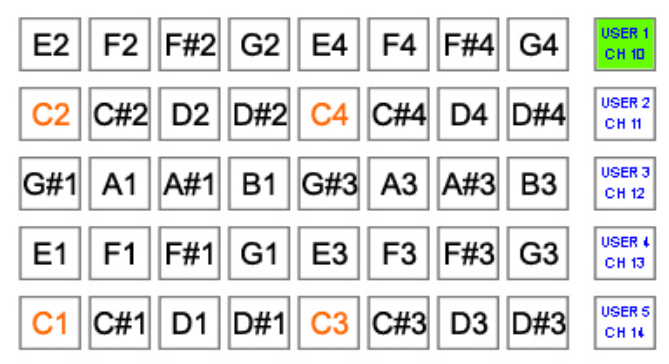

#### NOTES ON LEDS:

The buttons in each User Mode use alternating LED colors (Off, Amber, Red respectively). However, if a button is used for MIDI mapping, the LED color will be Green or Off depending on the value of the parameter being controlled.

When a button is not used for MIDI mapping, the LED state is static (unchanging). Pressing the button and/or sending out MIDI data from a MIDI Track in Live will not affect the LED state.

#### **OTHER NOTES:**

When User Modes is selected, the Bank Buttons on the APC20 will continue to function, but will not perform their Shifted function. Also, Combination Mode (as found in the standard APC20 Control Surface script) is not supported in ME\_APC20. This may change in the future.

## **1.2 Creating/Editing a Preset**

To edit the main assignments of Mix Controls, first choose the Mode to edit (Mode 1 - Mode 8) by using the MODE section in the Main Window. You can change the main assignment of a set of Mix Controls by right-clicking on the corresponding section in the Main Window and selecting a new function from the popup menu. If the assigned function is Editable, the editor for the Editable function will open. You can then use the sections in this editor for editing the Editable function.

To edit Global Control assignments, use View – *Show Global Controls Editor* to open the Global Controls Editor. Then, choose the Mode to edit (Default or Shifted) by using the GLOBAL MODE section in the Global Controls Editor. You can change the assignment of a Global Control by right-clicking on the corresponding section in the Global Controls Editor and selecting a new function from the popup menu.

While editing, you can test out the changes you've made by saving the preset (CTRL/CMD + S). If the preset contains unsaved changed, the title of the Main Window and other editor windows will contain an asterisks (\*) to indicate that a save is needed.

Please keep in mind that, although each preset has 8 Mix Modes, you don't necessarily need to use all 8 Mix Modes or have different assignments in each Mix Mode. Likewise, although each Global Control can have a Default and Shifted assignment, you can set up Global Controls to perform the same function for Default and Shifted. The point here is that the presets you create can be as simple or complex as your needs require.

# 2 ME\_APC20 WINDOWS

This section describes each of ME\_APC20's windows as well as the functions they provide.

**NOTE:** The screenshots shown in this section are an approximation of what each of ME\_APC20's windows will look like. The windows you will actually see may differ somewhat.

# 2.1 Main Window

This is the primary window you will interact with/see when using ME\_APC20. This window provides info on the assigned functions of the current Mix Mode, allows you to edit these assignments and provides access to other parts of the application. Closing this window will close ME\_APC20.

| MODE:            |   |
|------------------|---|
| 1: Untitled Mode | • |
| KNOBS:           |   |
| Pan              |   |
| FADERS:          |   |
| Volume 0db       |   |
| BUTTONS A:       |   |
| Mute             |   |
| BUTTONS B:       |   |
| Solo             |   |

The **MODE** section indicates the current Mix Mode. You can select a different Mix Mode by either using the Plus/Minus buttons in this section or by right-clicking on the section and selecting a Mix Mode.

You can set the name for the current Mix Mode by right-clicking on this section and choosing *Edit Mode Name*.

You can copy the settings of the current Mix Mode to other modes or swap the settings of the current Mix Mode with another mode by right-clicking on this section and using the *Copy Mode To* or *Swap Mode With* menus.

The other sections of this window all work in the same way. Each section shows the assigned function of a set of Mix Controls for the current Mix Mode. You can change this assignment by right-clicking on a section and choosing a new function.

Some of the available functions are marked (*Editable*). Functions of this sort have their own editor, which will be opened when you select the function. You can also re-open this editor by either holding down Shift and clicking on the section or by right-clicking on the section and selecting *Edit Assignment*.

**NOTE:** The Main Window will not allow you to assign two sets of Mix Controls to the same function in the same Mix Mode. For example, in the screenshot, the Main Window would not allow you to assign FADERS to Pan because KNOBS are already assigned to Pan. The only exception to this rule is with the Button Key Strip (Editable) function and the None function. Multiple sets of Mix Controls can be assigned to these functions.

### 2.1a File Menu

**Open Preset** -(CTRL/CMD + O) - Open a saved preset.

Recent Presets - Display a menu of recently opened/saved presets.

**Save Preset** -(CTRL/CMD + S) - Save the current preset.

Save Preset As – Save the current preset to a new file.

Clear Recent Preset List – Remove any/all files listed in the Recent Presets menu.

**Export Preset To HTML** – Export the current preset to an HTML file that contains tables that show all of the preset's assignments.

**Transfer ME\_APC20 Script To Live** – Transfer the ME\_APC20 script to Live. This option should be used when updating to a new version of ME\_APC20 or when installing Live to a new location.

### 2.1b View Menu

Show Global Controls Editor – (CTRL/CMD + G) – Show the Global Controls Editor.

Show Midi Preferences – (CTRL/CMD + P) – Show the Midi Preferences window.

Show Advanced Options - Show the Advanced Options window.

**Main Window: Show Info View** – (CTRL/CMD + F12) – Set whether or not the Main Window will display information on assigned functions. When on, hovering your mouse cursor over a Mix Control section will display information about the current assignment.

**Main Window: Use Horizontal Layout** – Set whether or not the Main Window should use a horizontal layout. A vertical layout is used by default.

Main Window: Select Color – Select the color to use for the section borders in the Main Window and Strip Window.

**Main Window: Show Close Confirmation** – Set whether or not a confirmation dialog will be shown when an attempt is made to close the Main Window.

Main Window: Always On Top - Set whether or not the Main Window should stay on top of other windows.

**Strip Window: Show** – Set whether or not to show the Strip Window, which shows the Editable assignments of the current Mix Mode. When on, upon selecting a Mix Mode that contains Editable assignments, the Strip Window will be shown. Otherwise, the window will be closed.

**Strip Window: Use Vertical Layout** – Set whether or not the Strip Window should use a vertical layout. A horizontal layout is used by default.

### 2.1c Help Menu

**Open User Manual** – Open this manual.

**Export Function Reference To HTML** – Export documentation for all of the Functions accessible in ME\_APC20 to an HTML file.

**Run Setup Assistant** – Run the Setup Assistant utility, which provides information on the setup steps that need be completed in order to use ME\_APC20.

Create Troubleshoot Log - Create a log file to assist in troubleshooting problems with ME\_APC20.

## 2.2 Global Controls Editor

This window allows you to edit the assignments of Global Controls. You can access this window from the Main Window via View – *Show Global Controls Editor*.

| GLOBAL MODE       | FUNCTION INFO            |  |
|-------------------|--------------------------|--|
| DEFAULT SHIFTED   | Playback:<br>Playback    |  |
| Play              | DESCRIPTION:             |  |
| RECORD:<br>Record | Start playback.          |  |
| Prev Scene        | APPLIES TO:<br>Live Set. |  |
| Next Scene        | NOTE S:                  |  |
| MASTER KNOB:      |                          |  |
| MASTER FADER:     |                          |  |
|                   |                          |  |

The **GLOBAL MODE** section indicates the current Global Mode (either Default or Shifted). You can use the buttons in this section to select the Global Mode to edit.

The other sections on the left side of this window all work in the same way. Each section shows the assigned function of a Global Control for the current Global Mode. You can change this assignment by right-clicking on a section and choosing a new function.

You can see information on assigned functions by hovering your mouse cursor over a Global Control section.

**NOTE:** The editor will not allow you to assign two Global Controls to the same function in the same Global Mode. For example, in the screenshot, the editor would not allow you to assign MASTER FADER to Cue Level because MASTER KNOB is already assigned to Cue Level.

# 2.3 Track Strip Editor

This window allows you to edit the Track Strip (Editable) function. The Track Strip (Editable) function controls parameters on the selected Track. This editor allows you to choose which parameters should be controlled.

To access this window, you first need to assign a set of Mix Controls to Track Strip (Editable) in the Main Window.

| CONTROLS      | FUNCTION INFO                                                 |  |  |
|---------------|---------------------------------------------------------------|--|--|
| ⊤1:<br>Volume | General:<br>Out Route                                         |  |  |
| 2:            | DESCRIPTION:                                                  |  |  |
| Pan           | Control Track Output Routing.                                 |  |  |
| −3:<br>Send A |                                                               |  |  |
| -4:<br>Send B |                                                               |  |  |
| 5:            | APPLIES TO:                                                   |  |  |
| Send C        | Ungrouped Audio or MIDI Tracks.                               |  |  |
|               | NOTES:                                                        |  |  |
| re:<br>Send D | This function is not compatible with Live's Takeover<br>Mode. |  |  |
| -7:           |                                                               |  |  |
| 8:Out Route   |                                                               |  |  |

All of the sections on the left side of this window work in the same way. Each section shows the assigned function of a Mix Control in the Track Strip for the current Mix Mode. You can change this assignment by right-clicking on a section and choosing a new function.

You can see information on assigned functions by hovering your mouse cursor over a Mix Control section.

**NOTE:** The editor will not allow you to assign two Mix Controls to the same function. For example, in the screenshot, the editor would not allow you to assign 1 to Pan because 2 is already assigned to Pan.

## 2.4 Global Strip Editor

This window allows you to edit the Global Strip (Editable) function. The Global Strip (Editable) function controls global parameters and also parameters of the selected Track. This editor allows you to choose which parameters should be controlled.

To access this window, you first need to assign a set of Mix Controls to Global Strip (Editable) in the Main Window.

| CONTROLS            | FUNCTION INFO                                                                                                    |  |  |
|---------------------|----------------------------------------------------------------------------------------------------|--|--|
| _1:Mute             | NAME:<br>General:<br>Mute                                                                                                    |  |  |
| 2:                  | DESCRIPTION:                                                                                                    |  |  |
| Solo                | Toggle Track Mute state.                                                                                                    |  |  |
| 3:<br>Arm           |                                                                                                    |  |  |
| 4: Select           |                                                                                                    |  |  |
| -6:                 | APPLIES TO:                                                                                                    |  |  |
| Send Switch A       | Any type of Track except for the Master Track.                                                                                                    |  |  |
|                     | NOTE S:                                                                                                    |  |  |
| 6:<br>Send Switch B | A button assigned to this function can switch between<br>Toggle and Momentary behavior. If pressed quickly, it<br>will function as a Toggle switch. If held down for a<br>half-second or more, it will function as a Momentary |  |  |
| Send Switch C       | switch.                                                                                                    |  |  |
| 8:<br>Send Switch D |                                                                                                    |  |  |

All of the sections on the left side of this window work in the same way. Each section shows the assigned function of a Mix Control in the Global Strip for the current Mix Mode. You can change this assignment by right-clicking on a section and choosing a new function.

You can see information on assigned functions by hovering your mouse cursor over a Mix Control section.

**NOTE:** The editor will not allow you to assign two Mix Controls to the same function. For example, in the screenshot, the editor would not allow you to assign 1 to Solo because 2 is already assigned to Solo.

# 2.5 Key Strip Editor

This window allows you to edit the Key Strip (Editable) function. The Key Strip (Editable) function sends keystrokes. This editor allows you to choose which keystrokes should be sent.

To access this window, you first need to assign a set of Mix Buttons to Key Strip (Editable) in the Main Window.

| -1:           |      |       |          |
|---------------|------|-------|----------|
| Modifier Keys |      |       | Main Key |
| SHIFT         | CTRL | O ALT | Up       |
| 2:            |      |       |          |
| Modifier Keys |      |       | Main Key |
| SHIFT         | CTRL | O ALT | Down     |
| 3:            |      |       |          |
| Modifier Keys |      |       | Main Key |
| SHIFT         | CTRL | O ALT | Left     |
| 4:            |      |       |          |
| Modifier Keys |      |       | Main Key |
| SHIFT         | CTRL | C ALT | Right    |
| 5:            |      |       |          |
| Modifier Keys |      |       | Main Key |
| SHIFT         | CTRL | O ALT | Enter    |
| 6:            |      |       |          |
| Modifier Keys |      |       | Main Key |
| SHIFT         | CTRL | O ALT | Escape   |
| 7:            |      |       |          |
| Modifier Keys |      |       | Main Key |
| SHIFT         | CTRL | O ALT | Tab      |
| 8:            |      |       |          |
| Modifier Keys |      |       | Main Key |
| SHIFT         | CTRL | O ALT | Delete   |

All of the sections in this window work in the same way. Each section shows the assigned keystroke function of a Mix Button in the Key Strip for the current Mix Mode.

Each keystroke function has a Main Key assignment, which is the main keystroke that the function will send. You can change this assignment by right-clicking on a Main Key section and choosing a new keystroke.

Each keystroke function also has Modifier Key assignments, which allow you to add/remove modifier keys to the Main Key in order to create keystroke combinations.

## 2.6 Advanced Options

This window allows you to modify some of the behaviors of the ME\_APC20 MIDI Remote Script. The options available in this window are global settings that apply to all presets. You can access this window from the Main Window via View – *Show Advanced Options*.

| General User Device ClyphX Strip | The <b>General</b> tab provides |                                                                                                    |                                                                                                    |  |  |
|----------------------------------|---------------------------------|----------------------------------------------------------------------------------------------------|----------------------------------------------------------------------------------------------------|--|--|
| Show_Clip_On_Edit:               |                                 | OPTION NAME:                                                                                                    | general options.                                                                                                    |  |  |
| OFF                              | ▼.                              | SHOW_CLIP_ON_EDIT                                                                                                    |                                                                                                    |  |  |
| Mixer_Modes_Nav_Wrap:            |                                 | OPTION INFO:                                                                                                    | The User Device tab provides                                                                                              |  |  |
| OFF                              | •                               | Set the type of clip selection that will be used when any                                                                                  | options related to the User<br>Device functions.<br>The <b>ClyphX Strip</b> tab provides<br>options related to the ClyphX |  |  |
| Toggle_Momentary_Switch_Delay:   |                                 | clip-editing control is used to edit a clip.                                                                                               |                                                                                                    |  |  |
| 6                                | •]                              | - OFF for no selection                                                                                                    |                                                                                                    |  |  |
| Inc_Dec_Scroll_Delay:            |                                 | - DETAIL to cause the clip to be shown in Detail view.                                                                                     |                                                                                                    |  |  |
| 6                                | <b>-</b>                        | <ul> <li>SESSION to cause the clip to be highlighted in Session view.</li> <li>BOTH is a combination of both DETAIL and SESSION</li> </ul> |                                                                                                    |  |  |
| Inc_Dec_Factor:                  |                                 | - BOTH IS a combination of boar DETALE and SESSION.                                                                                        | Strip function.                                                                                                    |  |  |
| [1                               |                                 | NOTE: The DETAIL and BOTH options will not show a clip in                                                                                  | The window may also contain<br>an additional tab with options                                                             |  |  |
| Track_Select_Switch_Delay:       |                                 | Detail view if Detail view is hidden.                                                                                                    |                                                                                                    |  |  |
| 6                                | •]                              |                                                                                                    |                                                                                                    |  |  |
| Track_Select_Extra_Function:     |                                 |                                                                                                    | specific to the APC20.                                                                                                    |  |  |
| FOLD                             |                                 |                                                                                                    | NOTE: If I ive is running you                                                                                             |  |  |
| Send_Switch_Behavior:            |                                 |                                                                                                    | will need to close and then re-                                                                                           |  |  |
| MOMENTARY                        | •                               |                                                                                                    | open it in order for changes you                                                                                          |  |  |
| Send_Switch_On_Value:            |                                 |                                                                                                    | make in Advanced Options to                                                                                               |  |  |
| 1.0                              | •]                              |                                                                                                    | take effect.                                                                                                    |  |  |
| Clip_Chop_Gq_Override:           |                                 |                                                                                                    |                                                                                                    |  |  |
| OFF                              | _1                              |                                                                                                    |                                                                                                    |  |  |

# **3 MIDI MAPPING**

When using the default Live settings as described in the Midi Preferences window, it is not possible for other controllers/MIDI devices to conflict with the APC20 as the APC20 has a direct line of communication with Live. However, the default settings also prevent you from remapping controls via MIDI mapping.

In order to allow for MIDI mapping, you will need to turn on the Remote switches for ME\_APC20 Input and Output.

## 3.1 General Notes

- If you'd like to remap Global Controls in Shifted Mode, press down the Shift Button before entering MIDI mapping mode. Once you've entered MIDI mapping mode, you can release the Shift Button.
- When a control is remapped via MIDI mapping, it still retains its function mapping. For example, if Mix Encoders are assigned to Volume and are remapped, the Main Window will still reflect that the Mix Encoders are assigned to Volume.
- Additional Mix Button Functions that apply to Mix Encoders do not apply to MIDI mapping. For example, if Mix Encoders are assigned to Volume and are remapped, any associated increase/decrease or reset functions will continue to apply to Volume.
- Unless otherwise noted, you should only remap Mix Controls and Global Controls. You should NOT remap Other Controls.

# 3.2 Notes on Conflicts

Once you've turned on Remote switches for ME\_APC20, this will open up the potential for conflicts with other controllers/MIDI devices whose Remote switches are turned on. Review the following notes for help with avoiding these conflicts.

- The APC20 operates on MIDI channel 16 by default. This exposes MIDI messages on channel 16 to the MIDI mapping system and so other controllers should not use channel 16 for MIDI mapping.
- The controls in each Mix and Global Mode are internally translated. For example, the controls in Mix Mode 1 will be translated to MIDI channel 1, Mix Mode 7 will be translated to MIDI channel 7, etc. This allows the controls in each mode to be mapped independently of other modes. However, it also exposes MIDI messages on channels 1 8 to the MIDI mapping system and thus makes conflicts more likely.
- The Advanced Options window includes MIDI Mapping Accommodation options. These options allow you to choose which Mix and Global Modes should be translated, which will limit the number of MIDI channels that are exposed to the MIDI mapping system. For example, if you only every use Mix Mode 3 for MIDI mapping, you can turn accommodation off for every other Mix Mode. This will make it so only channel 3 (in addition to channel 16 of course) is exposed to the MIDI mapping system (instead of channels 1 8). By default, accommodation is turned on for all modes.

# **4 TROUBLESHOOTING**

This section covers errors/problems that you may run into when using/setting up ME\_APC20. If you've tried the resolutions listed here and you're still receiving errors/having problems, please send an email to Support with as much info on the problem as possible. Also, please include a troubleshooting log with your email. You can create a troubleshooting log via Help – *Create Troubleshoot Log*.

# 4.1 ME\_APC20 Error Messages

This section covers error messages you may receive when starting, setting up and/or using ME\_APC20.

**Error Opening MIDI Port** – This error is typically due to the MIDI port being in use by another application. To resolve this, please close all applications including ME\_APC20 and then re-launch ME\_APC20.

**Insufficient MIDI Ports Error** – This error indicates that the number of detected MIDI ports is too few. To resolve this, first close ME\_APC20 and then verify the following before re-launching ME\_APC20 again:

- Ensure that the APC20 is connected/turned on.
- Ensure that you've enabled some virtual MIDI ports to use with ME\_APC20. If you need help with this, run the Setup Assistant via Help *Run Setup Assistant*.

**User Directory Error** – This error indicates that there was a problem creating a user directory, which is used to store global settings and such. The typical cause for this error is related to permissions and/or environment variables. To resolve this, first close ME\_APC20 and then create the user directory manually as follows:

In your User folder, create a folder named *nativeKONTROL*. Within the nativeKONTROL folder, you should create another folder named *ME\_APC20*.

**Fatal Error** – This error indicates that files needed for ME\_APC20 to run are missing. Please reinstall ME\_APC20 to recover from this error.

## 4.2 Other Problems

This section covers other problems related to ME\_APC20 that you may encounter.

**<u>1. Correct settings have been made for the APC20 in ME\_APC20, but the APC20's status is still listed as OFFLINE.</u> To resolve this, please close all applications including ME\_APC20 and then re-launch ME\_APC20.** 

2. Correct settings have been made for Live in ME\_APC20, but Live's status is still listed as OFFLINE. To resolve this, please restart ME\_APC20.

<u>3. ME\_APC20 is not listed in Live's Control Surface list.</u> To resolve this, first close Live and then transfer the ME\_APC20 script to Live via File – *Transfer ME\_APC20 Script to Live*.

<u>4. When multiple tracks are selected and Track I/O settings are changed, control LEDs and/or displays related to controlling Track I/O do not update properly. Only control LEDs/displays related to the track the change was made from are updated properly.</u>

This is a Live bug that affects all Control Surfaces that provide feedback regarding Track I/O states. ME\_APC20 has no control over this unfortunately. If you'd like to see this fixed, please contact Ableton.

# **5** SUPPORT

# **Email:**

support@nativekontrol.com

# Forum:

Beatwise Network

# Videos:

Stray's YouTube Channel